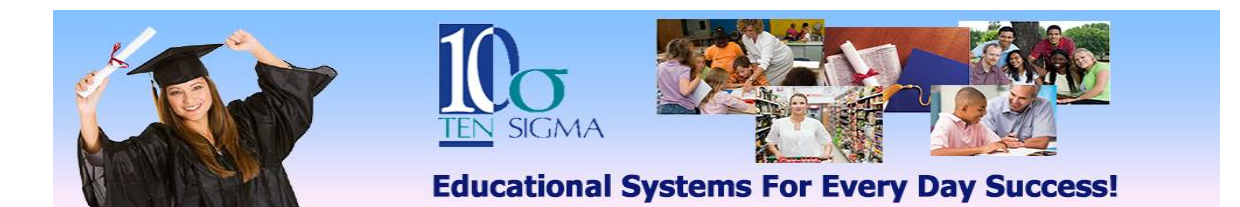

## TRAX Activities Training Activity (Video 2)

1) Start by clicking on the Activities Tab.

2) Choose a topic like "health" and enter it in the keyword search.

3) Then go to the right hand side and click the + sign in front of Needs Level and choose either Mild or Moderate.

4) Click on any of the activity unit links that come up.

5) Review the unit looking at all the different "parts" (table of contents, rubrics, activities, certificates, etc.).

6) Repeat the steps above using the key word search and/or the search mechanism on the right hand side of the screen at least 3 times.